## Google Family Link einrichten - So geht's:

Mit Google Family Link können Sie Regeln für die Geräte Ihrer Kinder einsetzen und sie so beispielsweise vor nicht jugendfreien Inhalten schützen, oder für bestimmte Apps tägliche Limits setzen. Google Family Link müssen Sie zunächst auf Ihrem (Eltern-)Smartphone einrichten.

- 1. Laden Sie sich die App "Google Family Link für Eltern" herunter und starten Sie sie.
- 2. Nach einer kurzen Einführung in die App und die Funktionen, die sie bietet, gelangen Sie zur Einrichtung.
- 3. Sie müssen sich anschließend als Administrator der Familiengruppe einstellen, indem Sie auf "Es kann losgehen" tippen.
- 4. Auf der nächsten Seite geht es um die Einrichtung des Gerätes Ihres Kindes. Dafür müssen Sie auswählen, ob Ihr Kind bereits ein Google Konto besitzt oder noch nicht.
- 5. Wenn Ihr Kind kein Konto besitzt, sollten Sie dieses zunächst einrichten. Wenn ein Google Konto vorhanden ist, können Sie mit der Einrichtung fortfahren.
- 6. Ihnen wird ein neunstelliger Code angezeigt, der nun verwendet werden muss, um das Gerät Ihres Kindes einzurichten.

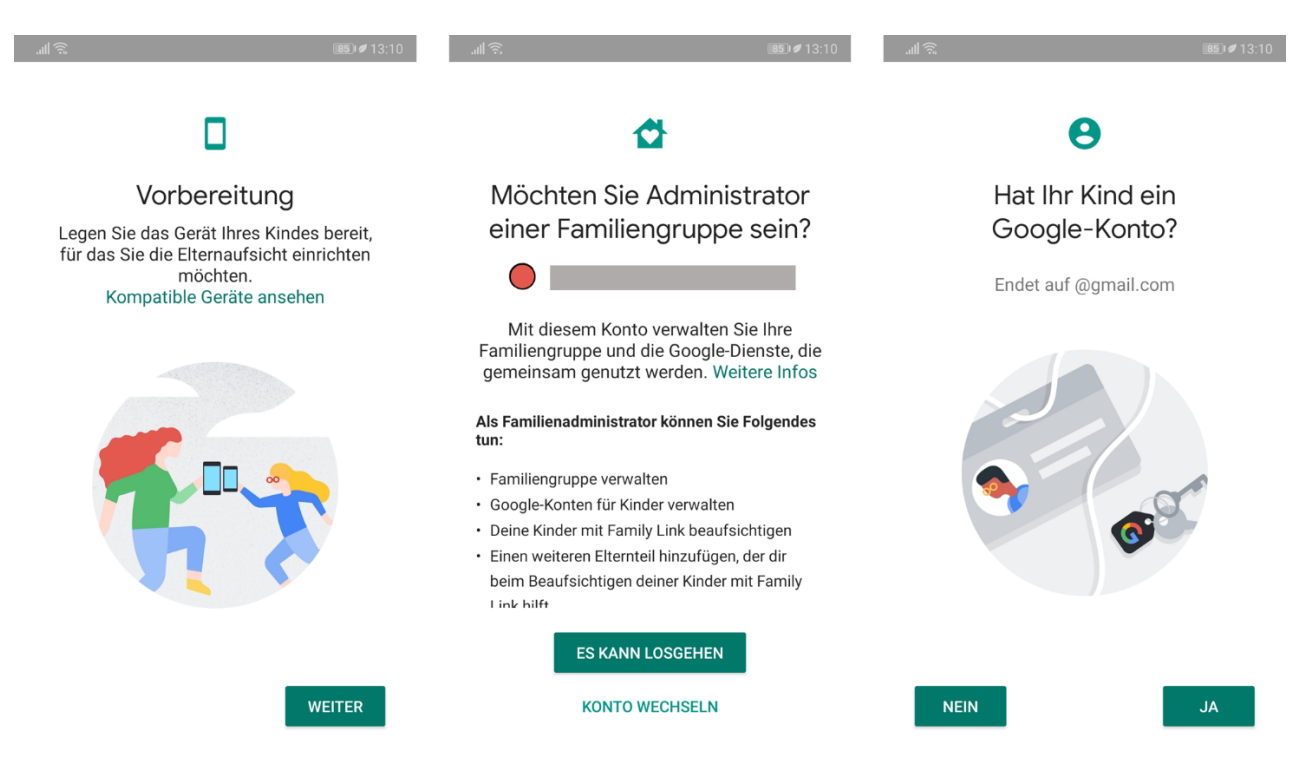

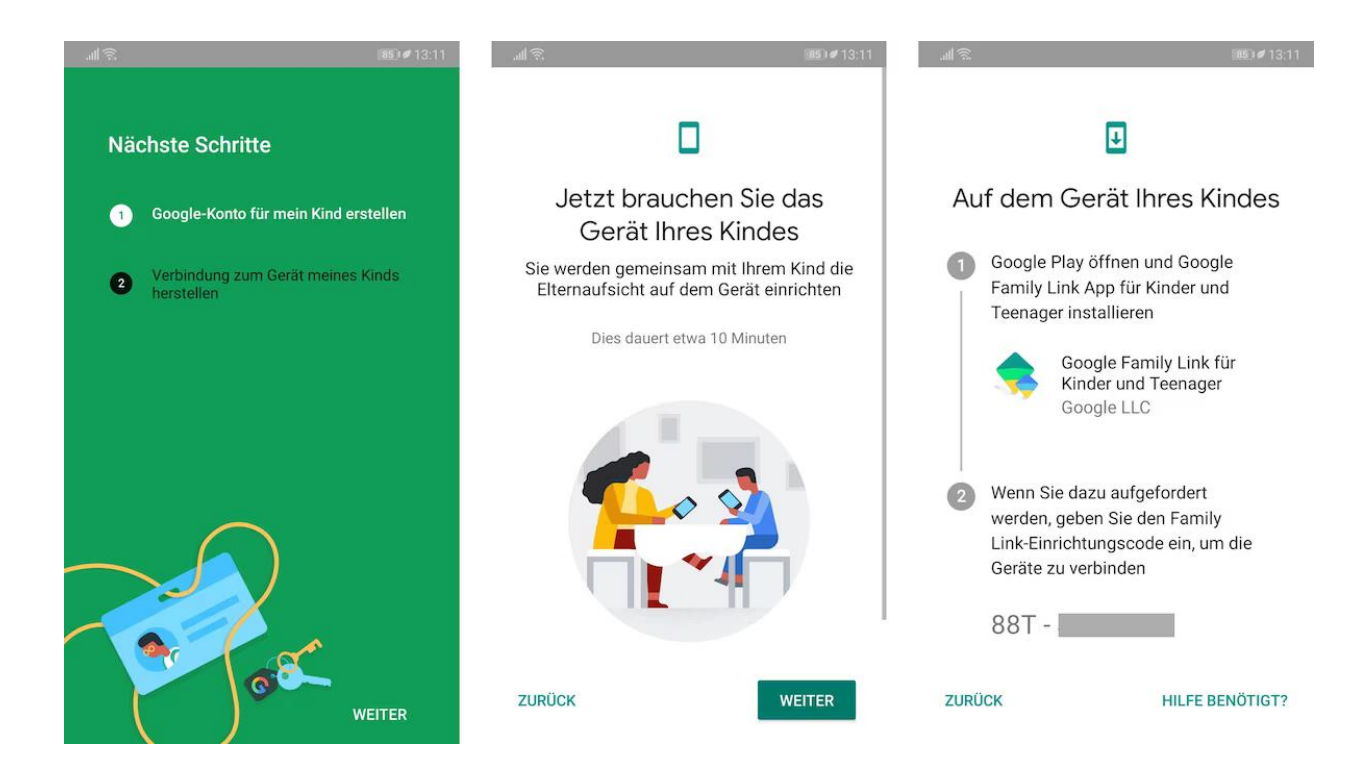

## Google Family Link auf dem Gerät Ihres Kindes einrichten

Nachdem Sie die ersten Schritte bereits auf Ihrem eigenen Smartphone oder Tablet ausgeführt haben, müssen Sie nun das Gerät Ihres Kindes zur Google Family hinzufügen.

- 1. Laden Sie auf dem Gerät Ihres Kindes die App "Google Family Link für Kinder und Teenager" herunter und starten Sie sie.
- 2. Nach dem Start müssen Sie das Gerät verbinden, indem Sie den Einrichtungscode eingeben, der in der App "Family Link für Eltern" angezeigt wird.
- 3. Wählen Sie den Account des Kindes aus und melden Sie sich hiermit an, um Teil der Familiengruppe zu werden.
- 4. Anschließend wird angezeigt, worauf die Eltern Zugriff haben. Die Elternaufsicht wird mit einem Klick auf "Zulassen" eingerichtet.
- 5. Jetzt müssen Sie zurück zu Ihrem eigenen Eltern-Smartphone. Dort wird das Konto angezeigt, das gerade eingerichtet wurde. Wenn es das richtige Konto ist, bestätigen Sie die Anmeldung mit "Ja".
- 6. Anschließend können Sie Regeln einsetzten. Zunächst können Sie einen Jugendschutzfilter\_aktivieren und anschließend auswählen, welche Apps und welche Inhalte erlaubt, beschränkt oder blockiert sein sollen.

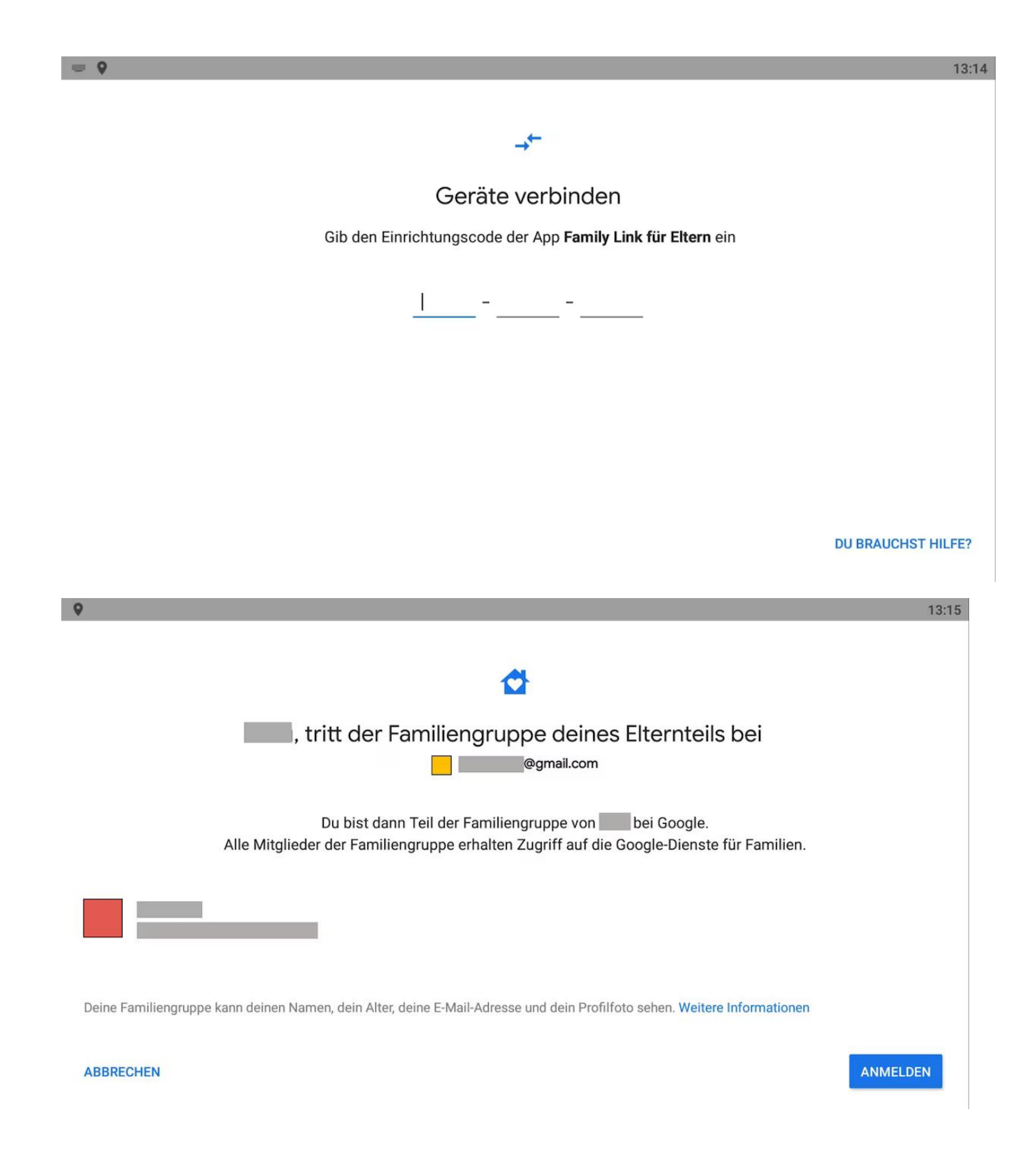

Google Chrome-, Suche- und Play-Filter Was kann deine Mutter oder dein Vater nicht sehen und tun? Folgende Dinge kann deine Mutter oder dein Vater auch mit Family Link nicht sehen oder tun: Aus der Ferne sehen, was auf deinem Bildschirm passiert Sehen, wonach du in der Vergangenheit gesucht hast Deinen Chrome-Browserverlauf ansehen Dein Kontopasswort ansehen oder zurücksetzen , Elternaufsicht zulassen? Wenn du die Elternaufsicht zulässt, können deine Eltern dein Google-Konto und die infrage kommenden Geräte wie oben beschrieben verwalten und beaufsichtigen. Aktiviere als Nächstes den Family Link-Manager. Dieser wird dann mehrere Berechtigungen anfordern, die notwendig sind, damit Family Link funktioniert. Eltern können mit diesen Berechtigungen jedoch weder Daten auf deinem Gerät löschen, noch dein Passwort zurücksetzen oder sehen, was sich auf deinem Bildschirm befindet. NICHT ZULASSEN ZULASSEN Einstellungen für Eltern ← 0 Für Filter und Steuerelemente Ist dies das Konto, das Sie beaufsichtigen möchten? ⋗ Steuerelemente bei Google Play Welche Inhaltsfilter möchten Sie für einrichten? 9 Filter für Google Chrome @gmail.com Jugendschutzeinstellungen  $\bigcirc$ anpassen Steuerelemente und Filter bleiben C Filter für die Google-Suche unverändert, bis sie in Family Link angepasst werden Filter für YouTube  $\bigcirc$ Standardeinstellungen verwenden Family Link-Anmeldebeschränkungen und Inhaltsfilter für Google Play, die Android-Apps Google-Suche und Chrome aktivieren 0 Standort NEIN -Kontoinformationen